## Eye Test and Glasses Contribution Guide

Go to the intranet and select Business Tools from the TOOLKIT

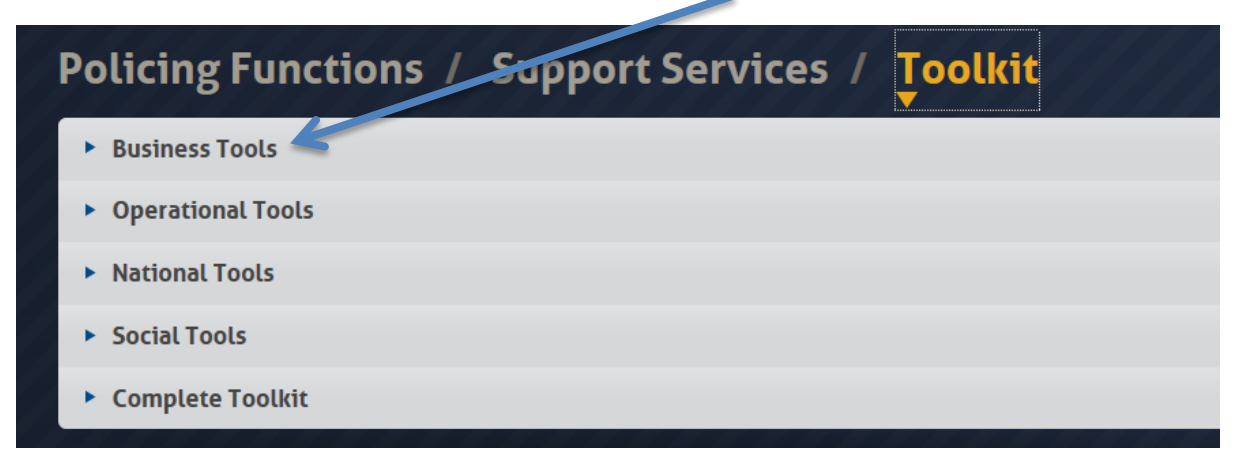

Choose HR Self Service and sign into the system

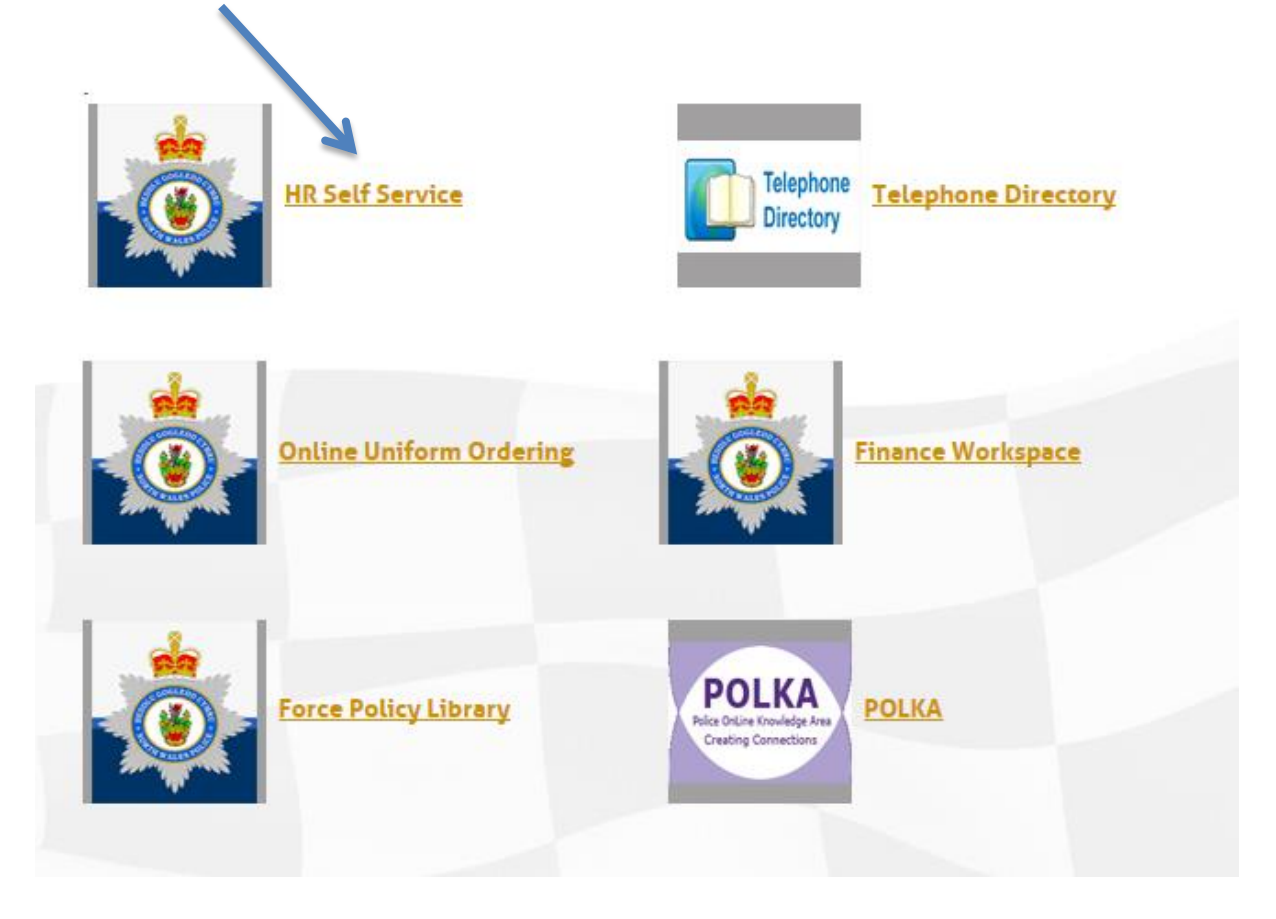

## Choose New Expense Claim

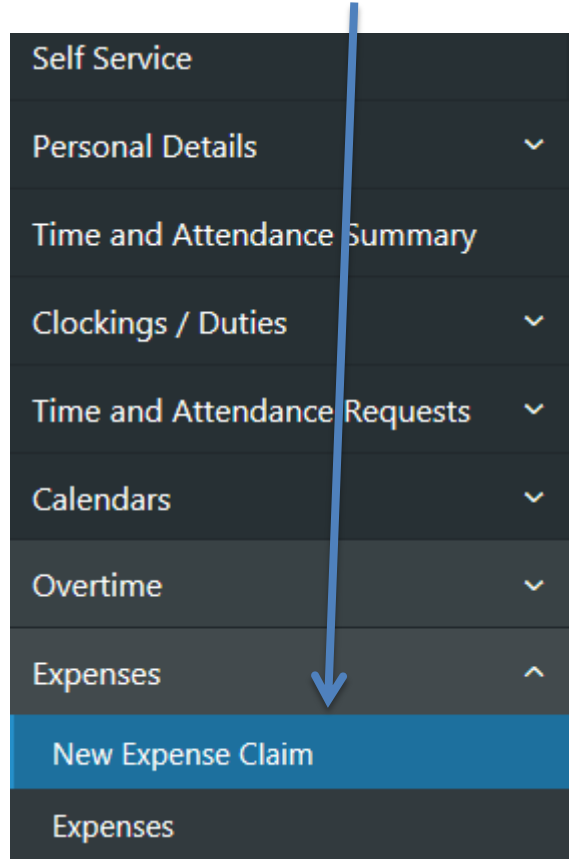

From the expense claim form go to OTHER EXPENSES and choose MEDICAL FEES from the drop down menu

| OTHER EXPENSES |   |
|----------------|---|
| MEDICAL FEES   |   |
| Select         | ~ |